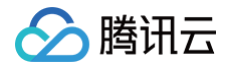

# 域名注册

域名转移

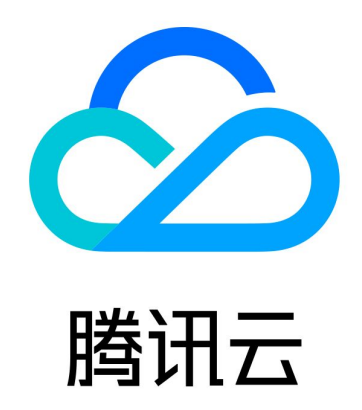

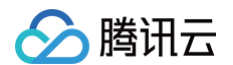

【版权声明】

©2013-2025 腾讯云版权所有

本文档(含所有文字、数据、图片等内容)完整的著作权归腾讯云计算(北京)有限责任公司单独所有,未经腾讯云事 先明确书面许可,任何主体不得以任何形式复制、修改、使用、抄袭、传播本文档全部或部分内容。前述行为构成对腾 讯云著作权的侵犯,腾讯云将依法采取措施追究法律责任。

【商标声明】

## 🕗 腾讯云

及其它腾讯云服务相关的商标均为腾讯云计算(北京)有限责任公司及其关联公司所有。本文档涉及的第三方主体的商 标,依法由权利人所有。未经腾讯云及有关权利人书面许可,任何主体不得以任何方式对前述商标进行使用、复制、修 改、传播、抄录等行为,否则将构成对腾讯云及有关权利人商标权的侵犯,腾讯云将依法采取措施追究法律责任。

【服务声明】

本文档意在向您介绍腾讯云全部或部分产品、服务的当时的相关概况,部分产品、服务的内容可能不时有所调整。 您所购买的腾讯云产品、服务的种类、服务标准等应由您与腾讯云之间的商业合同约定,除非双方另有约定,否则,腾 讯云对本文档内容不做任何明示或默示的承诺或保证。

【联系我们】

我们致力于为您提供个性化的售前购买咨询服务,及相应的技术售后服务,任何问题请联系 4009100100或95716。

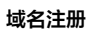

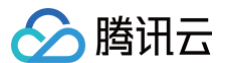

# 文档目录

域名转移

域名账号间转移 域名转入腾讯云 新网注册域名转入腾讯云 域名转出腾讯云 域名 Push

# 域名转移 域名账号间转移

最近更新时间: 2025-03-18 18:03:42

## 操作场景

域名账号间转移是指在不改变域名本身任何信息的情况下(包括实名信息、所有者、域名状态、域名相关设置如自动续 费、禁止更新锁、禁止转移锁等),更改域名所在的腾讯云账号。

本文档指导您如何开启和关闭账号间转移功能,以及通过账号间转移,将 A 账号下的域名转到 B 账号名下。

## 账号间转移设置

在账号间转移设置中,您可选择是否接收其他账号转移给您的域名。

您可登录**域名注册控制台 >** 概览 ,在**概览**页面的右下角**域名设置**中找到**账号间转移**功能,修改账号间转移的状态,如 下图所示:

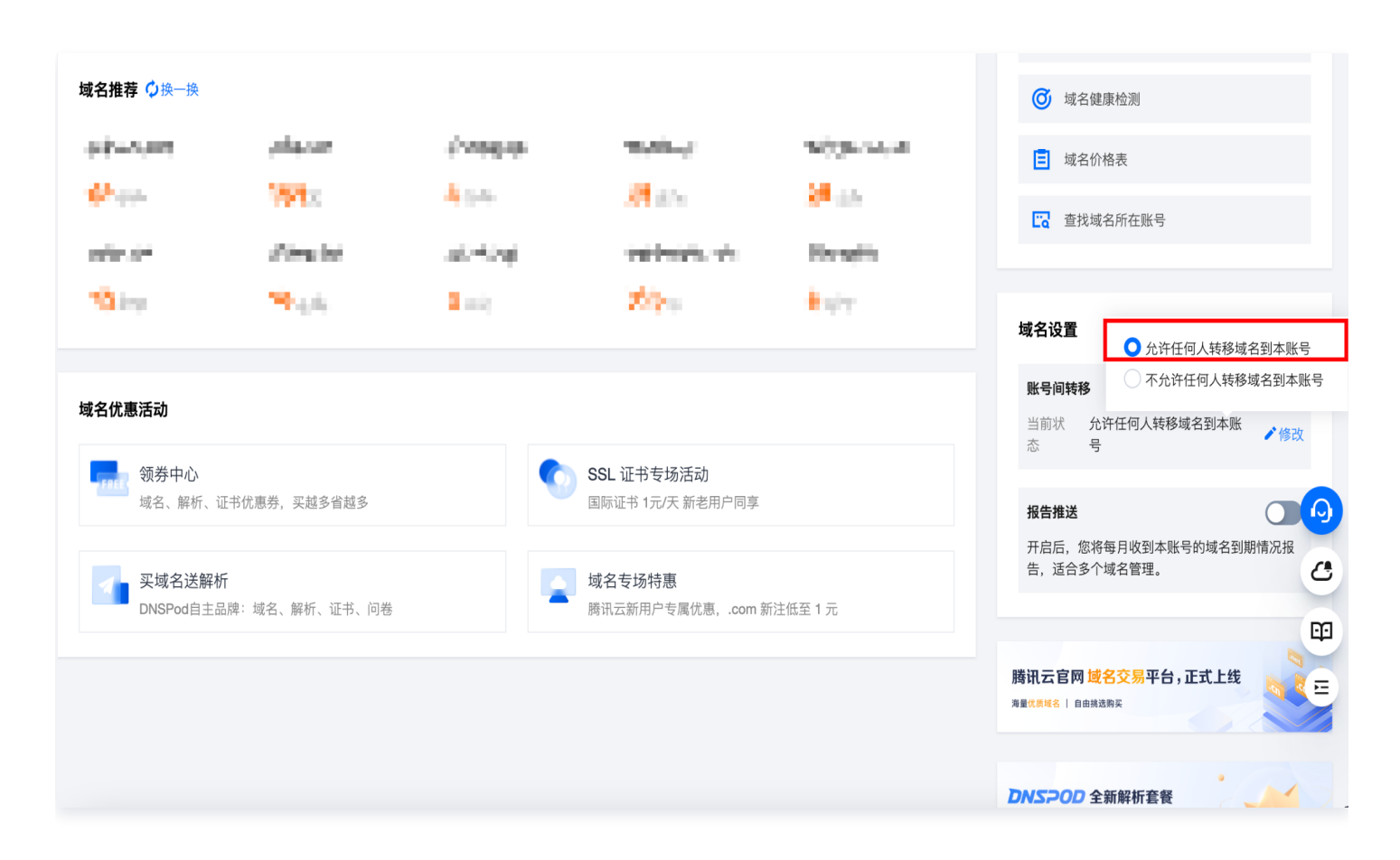

• 允许任何人转移域名到本账号:选择该状态,表示您当前的账号可以接收任何账号转移给您的域名。

不允许任何人转移域名到本账号:选择该状态,表示您当前的账号无法接收任何账号给您转移的域名。

所有账号默认状态为**允许任何人转移域名到本账号**。如果您不想被别的账号所打扰,可以将状态调整为**不允许任何人转 移域名到本账号**。

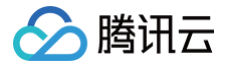

#### 账号间转移操作步骤

本操作步骤将指导您如何将 A 账号的域名转移至 B 账号中。

#### ▲ 注意:

- 该功能不可作为交易功能使用,请您知悉。
- 若您的域名处于"域名命名审核中",转移域名将导致审核异常,建议您等待审核通过后再进行域名账号 间转移。
- 若您的域名未实名/正在修改实名信息中,将不允许账号间转移。
- 转移账号仅支持腾讯云中国主账号,不支持协作者、子用户及国际账号。
- 处于正在续费/赎回/注册商资质升级状态的域名将不允许账号间转移,请等待域名完成续费、赎回,升级后 再操作转移。
- 处于 clientHold 状态/serverHold 状态/被腾讯云合规团队封禁的域名将不允许账号间转移,请等待状态解除后再操作转移。
- 处于正在 push/转出中的域名将不允许账号间转移。
- 若您的域名开通了注册局安全锁,将不允许账号间转移。
- 1. 登录腾讯云 域名注册控制台,进入我的域名页面,查看已购买的所有域名信息。
- 2. 在待转移的域名行中,单击管理,如下图所示:

| 域名 ◆ | 服务状态 🛈 | DNS状态 ▼ | 域名所有者 | 注册时间 🕈              | 到期时间 🕈              | 自动续费()     | 安全锁 | 注册商 | 操作            |
|------|--------|---------|-------|---------------------|---------------------|------------|-----|-----|---------------|
|      | 正常     | DNSPod  |       | 2023-04-27 16:07:58 | 2024-04-27 16:07:58 | <b>(</b> ) |     | 云讯  | 续费 解析 管理 更多 ▼ |
|      | 正常     | DNSPod  | -     | 2023-04-27 15:31:34 | 2024-04-27 15:31:34 | 围          |     | 云讯  | 续费 解析 管理 更多 ▼ |

3. 进入基本信息页面,选择域名转移页签,在账号间转移处单击转移,如下图所示:

| 基本信息                        | 实名认证                 | 域名安全      | 域名转移     | 自定义 DN  | IS Host    | 网站      | 操作日志           |                 |  |
|-----------------------------|----------------------|-----------|----------|---------|------------|---------|----------------|-----------------|--|
| <b>账号间转和</b><br>将域名转移<br>转移 | <b>多</b><br>至您在腾讯云的其 | 他账号,转移后不改 | (变域名信息,该 | 功能不可作为交 | ≿易使用。因域    | 名转移、域名  | 到期而导致域名实名信息变更  | ē的,请及时变更或注销备案。  |  |
| <b>域名转出</b><br>将域名从腾<br>转出  | 讯云申请转出,不             | 再使用腾讯云的域名 | "管理服务,域名 | 转出过程一般需 | 需要 3-7 天。因 | ]域名转移、划 | 或名到期而导致域名实名信息3 | 变更的,请及时变更或注销备案。 |  |

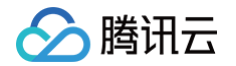

4. 在弹出的身份验证窗口中,获取并填写短信验证码,单击确定,如下图所示:

| <b>身份验证</b> 使用备选校验方式        | × |
|-----------------------------|---|
| ① 为了您的账号安全,进行敏感操作前须先验证身份    |   |
| 验证方式 手机验证                   |   |
| 安全手机 +86 当前手机不可用?           |   |
| 短信验证码 6 位数字验证码 <b>发送验证码</b> |   |
| 未收到验证信息?                    |   |
| <b>確定</b> 取消                |   |

5. 在**账号间转移**页面,确认相关信息,输入接收账号信息及选择转移方式,单击**下一步**,如下图所示:

| 号间转移                                                   |                                                                                                    | 技术交流群 | 微信小程序 |
|--------------------------------------------------------|----------------------------------------------------------------------------------------------------|-------|-------|
| 重要提醒:<br>- 账号间转移;<br>- 如转移;涉及1<br>- 默认同时转移<br>- 域名转移成; | 用于同一主体下多个账号局进行域名转移,转移后不会变更域名状态及实名信息,仪支持中国站主账号,不支持子用户、协作者及国际站账号。<br>名交易、变更主体,建议使用 域名 Push 功能。<br>域名注册及 DNS 解析仪限,如果需要两者由不同账号管理,请选择"仅转移域名注册"方式。<br>后,对方账号将拥有该域名的管理权限,包括但不限于实名信息修改、域名转移、DNS 解析等。该操作不可撤回,请您谨慎操作。 |       | 收起▲   |
| 转移域名                                                   |                                                                                                    |       |       |
| 域名                                                     | 至近期时方间                                                                                                    |       |       |
|                                                        | n 2024-09-25                                                                                                    |       |       |
| 接收账号                                                   | 講输入接收方的账号D     如何查看账号D?       講输入接收方的APPID     如何查看APPID?       機定        为了避免误操作,账号 ID 及 APPID 同时匹配时才可完成账号间转移。        该操作无法撤回,转移成功后对方账号将直接获得以上域名的管理权限。                                                     |       |       |
|                                                        | Co     Co       回时转移域名注册及 DNS 解析     Cy转移域名注册                                                                                                    |       |       |

- 接收账号: 输入接收方的账号 ID 及 APPID, 可前往 账号信息页面 获取。
- 转移方式:如需转移当前账号下该域名的解析记录,则选择同时转移域名注册及DNS解析。

#### <u>小 注意:</u>

腾讯云

- 选择同时转移当前账号下的 DNS 解析域名,则将对应的 DNS 解析域名管理权限转移至对方账号,如有解析套餐也将一并转移,该操作不可撤回。
- 如当前账号下无该 DNS 解析域名,则不进行转移。具体请参见 DNS 解析列表。
- 选择"仅转移域名注册",则域名的解析记录不进行转移, B 账号如需添加该域名相关解析请参见域名取回。

如果接收账号选择了"不允许任何人转移域名",则您无法转移域名给该账号,如下图所示:

| 专移                                                                                                    |                                                                        |                                          | 技术交流群 微信小程序 |
|----------------------------------------------------------------------------------------------------|------------------------------------------------------------------------|------------------------------------------|-------------|
| 重要提置:<br>- 账号间转移运用于同一主体下多个账号间进行域名转移,转移后<br>- 如转移涉及域名交易、变更主体, 建议使用 域名 Push 功能。<br>- 默认同时转移域名注册及 DNS 解析权限, 如果需要两者由不同<br>- 域名转移成功后,对方账号将拥有该域名的管理权限,包括但不 | 不会变更域名状态及实名信息,仅支持中国运<br>6号管理,请选择"仅转移域名注册"方式。<br>很子实名信息修改、域名转移、DNS 解析等, | 主账号,不支持子用户、协作者及国际站账号。<br>该操作不可撤回,请您谨慎操作。 | 收起 ▲        |
| <b>转移域名</b><br>域名                                                                                                    |                                                                        | 30)000 to 100                            |             |
| 10.00 C                                                                                                    |                                                                        |                                          |             |
| 确认账号及转移方式<br>接收账号 如何查看<br>如何查看                                                                                                    | 역ID?<br>PPID?                                                          |                                          |             |
| 武正转移 ① 対方账号开启了     移 如何修改     为了避免误操作, 账号 ID 及 APPID 同时匹配时     读操作无法撤回,转移成功后对方账号将直接获                                                                 | 止胀号间转移,不可操作账号间转<br>行可完成账号间转移。<br>导以上域名的管理权限。                           |                                          |             |

6. 在弹出的账号间转移窗口中,确认您需要转移的账号信息及转移权限,并单击确定,即可转移成功,如下图所示:

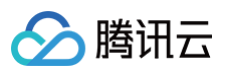

## 账号间转移

| 温馨提示:<br>- 账号间转移适用于同一主体下多个账号间进行转移,不适用于域名交易场景。<br>- 域名转移成功后,对方账号将直接拥有该域名的管理权限。该操作不可撤回,请<br>您谨慎操作。 |                  |  |  |  |
|--------------------------------------------------------------------------------------------------|------------------|--|--|--|
| 您正在进行域名账号间转移,该操作无法撤回,请确认新账号信息:                                                                   |                  |  |  |  |
| 账号ID:                                                                                            |                  |  |  |  |
| APPID:                                                                                           |                  |  |  |  |
| 账号昵称:                                                                                            | m                |  |  |  |
| 转移权限:                                                                                            | 同时转移域名注册及 DNS 解析 |  |  |  |
|                                                                                                  | 确定取消             |  |  |  |

7. 请登录新账号,即可查看该域名。

#### △ 注意:

域名账号间转移不会影响域名当前的状态和设置(域名实名信息、域名状态、DNS 服务器设置、自动续费 设置、到期提醒设置等)。如转移发生需要所有人变更,请参见 域名 Push 操作 。

Х

#### 遇到问题?

- 腾讯云支持批量域名账号间转移功能吗?
- 域名账号间转移时选择同时转移域名注册及 DNS 解析会影响网站访问吗?

若您在域名账号间转移过程中遇到更多问题,您可以参考文档 <mark>域名账号间转移相关</mark> 进行处理,若仍无法解决您的问 题,请您联系 技术支持 协助您解决。

腾讯云

# 域名转入腾讯云

最近更新时间: 2025-03-18 18:03:42

以下视频将为您介绍域名转入腾讯云操作: 观看视频

## 操作场景

将域名从其他域名注册商转到腾讯云域名服务内,转移过程大约需要**3 – 7**个工作日,由腾讯云为您继续提供域名服 务,我们称之为域名转入。

## 前提条件

域名转入是注册商之间的转移,腾讯云域名的转入条件如下:

- 服务商必须是非腾讯云的域名。
- 您必须是域名所有人,或已获得域名所有人委托许可管理域名。
- 域名注册后已满60天并且距域名到期日不少于15天,域名到期日期查询请参考 WHOIS 查询。
- 域名过期后在原注册商完成续费/域名赎回不足45天,不建议转入,在此期间转入可能导致您在原注册商处的续费
   失效,续费年限减少。
- 域名处于正常状态,本身无任何纠纷或欠费情况。
- 域名不处于工信部黑名单、clientHold、serverHold 等任何封禁、异常情况。
- 域名不处于司法机构、仲裁机构或域名争议解决机构处理期间。
- 域名转入时,注册局需要重新对转入的域名进行前缀的合法命名审核,如果审核无法通过,域名将无法转入。
- 目前不同域名后缀价格不一致,支持转入的域名后缀可查看 域名价格表。

#### ▲ 注意:

域名的管理权和解析权是独立的,域名转入腾讯云在不修改 DNS 服务器的情况下,不影响已有的 DNS 解 析。如需使用腾讯云云解析 DNS 服务,可参考 修改域名 DNS 服务器 操作。

## 收费说明

域名转入本身是免费办理,因域名注册局规定,域名在转入的同时需要续费 1 年(即在域名原有效年限的基础上增加1 年),因此注册商需收取域名 1 年转入费用,转入价格与续费价格不一定一致,详情请参见 <mark>域名转入价格</mark> 。

#### △ 注意:

- 如果您的域名当前已经续费至最大年限(10年),在您成功支付转入订单后,该域名会无法增加完整年限。
- 域名使用年限均以年为单位增加年限,如您可使用年限大于9年,在此期间成功支付转入订单,也无法增加 完整年限。

#### 操作步骤

#### 获取域名转移密码

在原注册商处提交域名转出申请,获取域名转移密码。例如,您可以参考 其他注册商转入腾讯云指引 。

#### ▲ 注意:

- 域名转移注册商时必须向原注册商索取到转移码(auth-code)才能进行。
- 原注册商转出时,若需要填写转入的服务商名称,请填写 烟台帝思普网络科技有限公司(DNSPod)。
- 像 Godaddy 等国外注册商,一般在控制面板上就可以直接单击一个按钮发送转移密码到域名所有人的邮箱之中。
- 境内的注册商一般都没有自由获取转移密码的功能,需要联系注册商或之前注册域名的代理商,人工索取转移密码,或提出要进行域名转出,这样原注册商一般会给出相应的处理流程。
- 如果原来是通过万网、西部数码等注册商的代理商购买域名,遇到代理商不给转移密码的情况,可以先向万网等注 册商直接投诉,如果注册商也不配合处理再向 ICANN、CNNIC 等注册局投诉。
- 按照域名相关管理机构的规定(ICANN 域名转移政策),原注册商不能擅自拒绝或限制域名的转出,也不能以任何名义对域名转出额外收取费用。如果原注册商以各种名义阻拦域名转出或要求对域名转出收费的,域名持有者可以访问国际域名投诉地址进行投诉。

#### 新建域名转入

- 1. 登录腾讯云 域名注册控制台,在左侧导航中,选择域名转入,进入域名转入页面。
- 2. 在域名转入页面,单击转入域名,进入域名转入流程。

#### 域名转入步骤

1. 请根据页面提示填写域名和转移码,并单击**立即转入**。如下图所示:

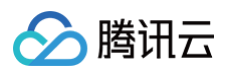

| 专入                                         |                                 |                     | 技术交流群 微信小程序                 |
|--------------------------------------------|---------------------------------|---------------------|-----------------------------|
| 域名转入时必须选择已实名认证的域名信                         | 急模板。域名转入一般需要 3~7 个]             | 作日,具体取决于注册局审核时间 查看域 | 名列表                         |
| 1 查询域名 > 2 提                               | 交订单 💙 ③ 转入划                     | 理 > 4 转入结果          |                             |
| 名和转移码 ⑦                                    | 批量转入                            |                     |                             |
| 清粘贴转移码邮件上包含域名和转移码的<br>例如:您的XXX账号下所属域名【hdma | 的信息,自动识别<br>sxh.xyz】的转出申请已被受理。您 |                     | ◎ 常见问题                      |
| 的城省转移密码为【W/VIJIISDQOFE!K                   | ◎】                              |                     | • 域名转入需要收费吗? 转入后域名有效年限会改变吗? |
|                                            |                                 | ]                   | • 域名转入有哪些限制条件?              |
| 清输入域名,如: example.com                       | 请输入域名转移码                        | ⊝ ⊕                 | • 域名转入会影响 DNS 解析和 SSL 证书吗?  |
|                                            |                                 |                     | • 域名转入是否会影响备案?              |
|                                            |                                 |                     | • 域名转入需要花费多少时间?             |
|                                            |                                 |                     | • 如何获取转移码?                  |
|                                            |                                 |                     | • 境外域名可以转入腾讯云吗?             |
|                                            |                                 |                     |                             |
|                                            |                                 |                     |                             |
|                                            |                                 |                     |                             |
|                                            |                                 |                     |                             |
|                                            |                                 |                     |                             |
| 立即转入 取消                                    |                                 |                     |                             |
|                                            |                                 |                     |                             |

- 您可以直接将原注册商平台发送给您的转移码邮件内容直接复制在第一行输入框中,智能识别填充域名和域名 转移码。
- 您也可以自己单独输入域名和转移码的信息。
- 在该页面一次性最多可创建 15 条转入域名信息。
- 2. 在**提交订单**页面,显示可转入域名及转入预估累计费用等信息。如下图所示:

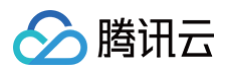

| 域名                                                                                                    |                                                                                                    | 转移密码                                                                                                    | 状态                                         | 预估价格               |          |
|----------------------------------------------------------------------------------------------------|----------------------------------------------------------------------------------------------------|----------------------------------------------------------------------------------------------------|--------------------------------------------|--------------------|----------|
| 0.00                                                                                                    | 4                                                                                                    | 10.0×17%                                                                                                    | NO DARK MAR                                |                    | 8        |
| <b>美版 根据相关政策</b>                                                                                                    | <sub>竟</sub> 法规,域名注册时必须选择已实名审                                                                                                    | 軍核的信息模板。了解更多                                                                                                    |                                            |                    |          |
| 全部类型                                                                                                    | ▼ 请输入域名所有者搜索对应                                                                                                    | 立信息模板 Q                                                                                                    |                                            |                    | 创建信息模糊   |
| <b>1</b> 1 100                                                                                                    | i16                                                                                                    | 11-4015                                                                                                    | Tories                                     | 10/104             |          |
| 共1条                                                                                                    |                                                                                                    |                                                                                                    |                                            | 10 ▼ 条/页 🛛 ◀ 1     | /1页 ▶ >> |
|                                                                                                    |                                                                                                    |                                                                                                    |                                            |                    |          |
|                                                                                                    |                                                                                                    |                                                                                                    |                                            |                    |          |
| ○ 仅转入域:<br>只转入域:                                                                                                    | 名<br>名至腾讯云,DNS 解析仍在原解析商                                                                                                    | <sup>第管理, 域</sup> 名转入过程中不影响正常解析                                                                                            |                                            |                    |          |
| <ul> <li>仅转入域<br/>只转入域</li> <li>转入域名:</li> <li>前时转入:</li> </ul>                                                                                                    | 名<br>名至腾讯云,DNS 解析仍在原解析商<br>和 DNS 解析<br>域名和 DNS 解析至腾讯云,但无法 <sup>转</sup>                                                                                                    | <sup>寶</sup> 管理,域名转入过程中不影响正常解析<br><mark>转入之前的解析配置</mark> ,转入成功后需要在腾讯云重                                                     | 新配置解析记录。 <mark>转入过程会影响 DNS 解析</mark> ,成功转, | 入后 24 - 48 小时恢复正常。 |          |
| <ul> <li>仅转入域</li> <li>只转入域</li> <li>转入域名。</li> <li>同时转入:</li> <li></li> <li></li> <l< td=""><td>名<br/>洺至腾讯云, DNS 解析仍在原解析商<br/>和 DNS 解析<br/>域名和 DNS 解析至腾讯云, 但无法转<br/>续费 ⑧</td><td>寄管理,域名转入过程中不影响正常解析<br/>转入之前的解析配置,转入成功后需要在腾讯云重</td><td>新配置解析记录。转入过程会影响 DNS 解析,成功转,</td><td>入后 24 - 48 小时恢复正常。</td><td></td></l<></ul> | 名<br>洺至腾讯云, DNS 解析仍在原解析商<br>和 DNS 解析<br>域名和 DNS 解析至腾讯云, 但无法转<br>续费 ⑧                                                                                                    | 寄管理,域名转入过程中不影响正常解析<br>转入之前的解析配置,转入成功后需要在腾讯云重                                                                               | 新配置解析记录。转入过程会影响 DNS 解析,成功转,                | 入后 24 - 48 小时恢复正常。 |          |
| <ul> <li>仅转入域<br/>只转入域</li> <li>转入域名<br/>同时转入:</li> <li><b>Y</b> 开启自动:</li> <li>系统将会在域</li> </ul>                                                                                                    | 名<br>名至腾讯云,DNS 解析仍在原解析商<br>和DNS 解析<br>域名和DNS 解析至腾讯云,但无法转<br>续费 [思]<br>论到期前为您自动续费,请确保账户                                                                                               | 穿管理,域名转入过程中不影响正常解析<br>转入之前的解析配置,转入成功后需要在腾讯云重<br><sup>9</sup> 余额充足。您随时可在域名列表中关闭 <mark>详情</mark>                             | 新配置解析记录。 <mark>转入过程会影响 DNS 解析</mark> ,成功转, | 入后 24 - 48 小时恢复正常。 |          |
| <ul> <li>仅转入域<br/>只转入域</li> <li>转入域名</li> <li>同时转入</li> <li>イ井自動:</li> <li>系統将会在域</li> <li>イニードの7</li> </ul>                                                                                                    | 2名<br>名至腾讯云, DNS 解析仍在原解析商<br>和 DNS 解析<br>域名和 DNS 解析至腾讯云, 但无法转<br>续费 (思)<br>轮到期前为您自动续费,请确保账户<br><b>只禁止转移注册商锁定期</b> "                                                                  | 等管理,域名转入过程中不影响正常解析<br>转入之前的解析配置,转入成功后需要在腾讯云重<br>户余额充足。您随时可在域名列表中关闭 <mark>详情</mark>                                         | 新配置解析记录。转入过程会影响 DNS 解析,成功转,                | 入后 24 - 48 小时恢复正常。 |          |
| <ul> <li>仅转入域<br/>只转入域</li> <li>转入域名</li> <li>同时转入</li> <li>デ用自動:</li> <li>系統将会在域</li> <li>デ用信*607</li> <li>根据 ICANN ;</li> </ul>                                                                                                    | <ul> <li>(名至腾讯云, DNS 解析仍在原解析商</li> <li>和 DNS 解析</li> <li>域名和 DNS 解析至腾讯云, 但无法</li> <li>续费 ⑧</li> <li>综名到期前为您自动续费,请确保账户</li> <li>天禁止转移注册商锁定期"</li> <li>规定, 诚名变更后的 60 天锁定期内料</li> </ul> | \$管理,域名转入过程中不影响正常解析<br>转入之前的解析配置,转入成功后需要在腾讯云重<br>中余额充足。您随时可在域名列表中关闭 详情<br>将禁止转出腾讯云,以保护该域名的安全 详情                            | 新配置解析记录,转入过程会影响 DNS 解析,成功转,                | 入后 24 - 48 小时恢复正常。 |          |
| <ul> <li>仅转入域<br/>只转入域</li> <li>转入域名</li> <li>同时转入</li> <li>开启自动:</li> <li>系统将会在域</li> <li>开启等Lii</li> <li>开启集Lii</li> <li>平白车软基</li> </ul>                                                                                                    | 2名<br>法至應訊云, DNS 解析仍在原解析商<br>和 DNS 解析<br>域名和 DNS 解析至應讯云, 但无法<br>续费<br>成名和 DNS 解析至應讯云, 但无法<br>大葉止转移注册商锁定期 <sup>1</sup><br>规定, 域名变更后的 60 天锁定期内纳<br>共等转锁<br>                            | 第管理,域名转入过程中不影响正常解析<br>转入之前的解析配置,转入成功后需要在腾讯云重<br><sup>2</sup> 余额充足。您随时可在域名列表中关闭 详情<br>将禁止转出腾讯云,以保护该域名的安全 详情<br>本的工程的地名安全 详述 | 新配置解析记录。 <mark>转入过程会影响 DNS 解析</mark> ,成功转, | 入后 24 - 48 小时恢复正常。 |          |
| <ul> <li>仅转入域<br/>只转入域</li> <li>转入域名</li> <li>同时转入</li> <li><b>子用自动</b></li> <li>系统将会在域</li> <li><b>子用信</b></li> <li><b>子用信</b></li> <li>「用信案」上</li> <li>「用信案」上</li> </ul>                                                                                                    | 名<br>名至腾讯云,DNS 解析仍在原解析商<br>和 DNS 解析<br>域名和 DNS 解析至腾讯云,但无法转<br>续费                                                                                                    | 管理,域名转入过程中不影响正常解析<br>转入之前的解析配置,转入成功后需要在腾讯云重<br>中余额充足。您随时可在域名列表中关闭 详情<br>将禁止转出腾讯云,以保护该域名的安全 详情<br>有助于保护域名安全 详情              | 新配置解析记录。转入过程会影响 DNS 解析,成功转,                | 入后 24 - 48 小时恢复正常。 |          |
| <ul> <li>仅转入域<br/>只转入域</li> <li>转入域名。</li> <li>同时转入:</li> <li><b>Y</b> 开启自动:</li> </ul>                                                                                                    | 名<br>名至腾讯云,DNS 解析仍在原解析商<br>和 DNS 解析<br>域名和 DNS 解析至腾讯云,但无法转<br>续费 (惠)                                                                                                    | 穿管理,域名转入过程中不影响正常解析<br><mark>转入之前的解析配置</mark> ,转入成功后需要在腾讯云重                                                                 | 新配置解析记录。转入过程会影响 DNS 解析,成功转,                | 入后 24 - 48 小时恢复正常。 |          |

- 域名信息模板:选择已实名的信息模板。如果暂无已实名信息模板,请创建新的信息模板。信息模板的相关信息请参见 域名信息模板。
- 转入方式: 您可以选择是否将 DNS 解析与域名一起转入到腾讯云。
  - 仅转入域名: 您仅将域名转入腾讯云管理,而 DNS 解析仍保持您原先配置,因此在转入过程中不会影响绝大部分域名正常解析(国际转入的部分后缀会在实名审核的短时间内停止解析)。如果您是业务域名转入,建议选择本方式转入。
  - 转入域名和 DNS 解析:您同时将域名和 DNS 解析都转入腾讯云中,转入 DNS 解析并不会转入域名 之前的相关配置、记录。转入成功后您需要在腾讯云重新配置解析记录,因此在转入过程中会影响您的 DNS 解析,成功转入后 24 - 48 小时恢复正常解析。如果您域名当前并未投入使用,建议选择本方式 转入,方便统一管理。
- 状态设置:
  - **开启自动续费**:系统将会在域名到期前为您自动续费,请确保账户余额充足。
  - 开启 "60天禁止转移注册商锁定期": 根据 ICANN 规定, 域名变更后的60天锁定期内将禁止转出腾 讯云,以保护该域名的安全。详情请参见 60天内禁止转移注册商锁定规则。
  - 开启禁止转移锁:开启后将禁止该域名从腾讯云转出到其他注册商,有助于保护域名安全。

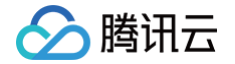

○ 开启禁止更新锁:开启后将禁止该域名修改信息、设置及 DNS 服务器,有助于保护域名安全。

说明:
 开启自动续费后,若您需要关闭自动续费,可在 我的域名 页面中进行关闭操作。

• 开启禁止转移锁或更新锁后,若您需关闭禁止转移锁,请参见 开启域名保护 。

3. 转入时您的域名需要续费一年,并勾选同意协议,单击提交订单,完成付款操作。

4. 支付成功后,您可以返回域名注册控制台,在域名转入页面查看域名的转入状态。如下图所示:

# ▲ 注意: ● 域名转入时间一般需要3 - 7个工作日,转入时间取决于相关注册局的处理时间,请您耐心等待。 ● 域名转入成功后,为方便您及时了解,腾讯云将发送短信至您账号绑定的手机号或发送邮件至您绑定的

若您需要取消转入,请单击取消转入。相关说明请参见如何取消域名转入。

| da: an.cn | 转入中 ① | 2023-05-24 11:31:50 | 查看 取消转入 |
|-----------|-------|---------------------|---------|
|           |       |                     |         |

## 其他注册商转入腾讯云指引

邮箱。

1. 以下列注册商为例子,域名转入腾讯云需先获取原注册商的转移码(auth-code)。

```
() 说明:
```

以下教程仅供参考,具体以第三方页面为准;如有版权或其他问题,请及时联系 腾讯云在线客服 。

- 参考阿里云 (万网) 注册商的 域名转出 操作。
- 参考易名中国注册商的 域名转出 操作。
- 参考美橙互联注册商的 域名转出 操作。
- 参考西部数码注册商的 域名转出 操作。
- 参考新网数码注册商的 域名转出 操作
- 2. 获取转移码之后,即可进入腾讯云的 域名转入页面 进行操作。

## 遇到问题?

- 域名转入不成功的原因有哪些?
- 代理商不给转移密码怎么办?
- 域名转入成功后需要重新备案吗?

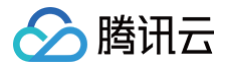

若您在域名转入过程中遇到更多问题,您可以参考文档 转入流程问题 进行处理,若仍无法解决您的问题,请您联系 技术支持 协助您解决。

# 新网注册域名转入腾讯云

最近更新时间: 2025-06-06 10:17:32

## 操作场景

若您在新网域名注册商注册的域名转入腾讯云 域名注册控制台 进行管理,您可参考本文档进行操作。

## 操作步骤

#### 获取域名转移密码

- 1. 登录 新网域名管理控制台,进入域名管理页面。
- 2. 在域名管理页面,选择您需要转出的域名并单击操作栏的管理。如下图所示:

| 域名服务                       |                                                                        |                 | 域名管理       |            |        |     |                     |
|----------------------------|------------------------------------------------------------------------|-----------------|------------|------------|--------|-----|---------------------|
| 域名总览<br>域名注册<br>域名管理       | 這聽提示:<br>1.失注"新网域名公众号"注册、续费域名更优惠,實看详情<br>2."域名处理进度"显示最近7天提交注册、续费的域名情况。 | ,结果请以最终付款和成功为准。 |            |            |        |     |                     |
| 預注册管理                      | 服务期域名 急需续费域名                                                           | 偿还期域名    域名处理进度 |            |            |        |     |                     |
| 域名实名制管理<br>域名转移管理          | 城名: 请输入域名 注册时间:                                                        | <b>首</b> 到期时间:  | ₩<br>₩     |            | 后缀: 全部 | ▼ D | NS: 全部 ¥ 自动续费: 全部 ¥ |
| 域名管理权变更<br>域名过户及批量操作       | 查询 重置 导出                                                               | 域名列表            |            |            |        |     |                     |
| 域名交易买家服务                   | 域名                                                                     | 服务状态 自动续费 ①     | 注册日期 🔶     | 到期日期 🔶     | 合规性    | 证书  | 操作                  |
| 域名停放                       |                                                                        | 服务期 未开启(日志)     | 2016-06-06 | 2025-06-06 | 详情     | ₿   | 续费 解析 解析检测 管理 更多    |
| 域名解析阈值管理<br>域名API管理        |                                                                        | 服务期 未开启(日志)     | 2012-06-06 | 2025-06-06 | 详情     | B   | 续费 解析 解析检测 管理 更多    |
| ing page in the page bills | 0                                                                      | 服务期 未开启(日志)     | 2019-06-06 | 2025-06-06 | 详情     | B   | 续费 解析 解析检测 管理 更多    |

3. 在域名管理页面,单击域名转移页签并单击域名转出新网。如下图所示:

| <b>69</b> 刷新 |
|--------------|
|              |
|              |
|              |
|              |
|              |
|              |
|              |
|              |
|              |
|              |
|              |
|              |
|              |
|              |

4. 核对域名所有人信息,勾选**我已阅读,理解并接受《新网国际域名转出注册商服务条款》**,单击**下一步**。

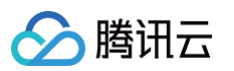

| 域名服务      | 域名联系人(中文): ■                   |
|-----------|--------------------------------|
| 域名总览      | 域名联系人(英文): ■ ■ ■               |
| 域名注册      |                                |
| 域名管理      | 国家:■■                          |
| 预注册管理     | 省份:                            |
| 信息模板管理    | 城市:                            |
| 域名实名制管理   |                                |
| 域名转移管理    | 通信地址(中文):                      |
| 域名管理权变更   | 通信地址(英文):                      |
| 域名过户及批量操作 | филь/ 42 гл                    |
| 域名交易—买家服务 |                                |
| 域名停放      |                                |
| 域名解析阈值管理  | 传真:■                           |
| 域名API管理   |                                |
|           |                                |
|           | 域名转移密码将发送到电子邮件: 🐂 🔤 🖿 🔳 🔳      |
|           | ✔ 我已阅读,理解并接受 《新网国际域名转出注册商服务条款》 |
|           | 下一步                            |

5. 选择域名转出原因,单击**获取短信验证码**,输入验证码后,单击**提交**,该域名转出注册服务商的转移密码,将发送 至域名所有者邮箱,请登录域名所有者的邮箱查收转移密码。

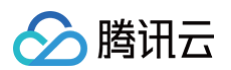

| 域名服务                                                             | < 返回 域名转出新网                                                                                                    | <b>69</b> 刷新 |
|------------------------------------------------------------------|----------------------------------------------------------------------------------------------------|--------------|
| 域名总览<br>域名注册<br>域名管理                                             | <ul> <li>● 温馨提示:         <ol> <li>1、请认真核对您的域名所有人信息,转移密码将发送到域名所有人都箱。如信息有误,请点击这里修改</li> </ol> </li> </ul>                                                                |              |
| 预注册管理<br>信息模板管理<br>域名实名制管理<br>域名实名物管理                            | 转出提交         核对所有人信息         提交获取转移密码申请         收取转移密码邮件           募敬的客户:         非常感谢您选择新网的服务,无论是您今后是否还将继续选择新网的服务,我们恳请您对我们之前的服务提出您宝贵的意见,以便我们能够更好地优化流程,为广大客户提供更加优质的服务。 |              |
| 地名普理权变更<br>域名近乎及批量操作<br>域名交易-天莱服务<br>域名序放<br>域名解析阈值管理<br>域名APP管理 | 域名转出原因: ○ 价格原因 ○ 服务原因 ○ 产品功能原因 ○ 业务规则不合理 ○ 转移到其他服务商统一管理 ○ 其他 手机号码:                                                                                                    |              |
|                                                                  | 館倫珈证码:     6位数字     获取原编编证码       國憲里示:     現役協立证码字和号音回复信信口(通订)或者做相关投诉,会<br>被加入風名单而改不到转出临证码,请您谨慎通作!                                                                    | 6            |

#### () 说明:

- 新网系统将会发送两封邮件至域名所有者的邮箱。一封是新网发送的域名转出通知,另一封则包含域名 转移密码。
- •转移码通常在5天内有效,若转移码失效,请重新获取域名转移密码。

#### 转入腾讯云

获取域名转移密码后,请参见 新建域名转入 操作将域名转入腾讯云。

腾讯云

# 域名转出腾讯云

最近更新时间: 2025-03-18 18:03:42

#### 操作场景

将域名从腾讯云域名服务转到其他域名注册商内,由其他注册商为您继续提供域名服务,我们称之为域名转出。转移过 程大约需要<mark>3 – 7</mark>个工作日,域名转出意味着您的域名不再享受腾讯云的域名服务,请谨慎操作。

#### ▲ 注意:

- 根据域名注册管理局规定,域名新注册两个月(60天)内无法转出。
- 域名状态为 serverTransferProhibited(注册局设置禁止转移)无法转出。
- 请认真核对域名资料,转出密码将发送到您的域名信息邮箱里,请注意查收。
- 域名到期前15天(仅限国内域名)以及域名到期后不支持转出,如需转出请先将域名续费。具体操作请参见域名续费。
- 域名过期后完成续费/域名赎回不足45天,不建议转出,在此期间转出可能导致您的续费失效、续费年限减少、转出失败等情况。
- 如需将域名从腾讯云国内站转移到国际站,请按照域名转出的流程进行操作,再在国际站账号操作域名转
   入(从腾讯云国际站转移到国内站同理)。
- 更多域名转出规则请参见 域名转出规则 。

## 操作步骤

#### 获取域名转出密码

- 1. 登录域名注册控制台,在左侧导航栏中,单击 我的域名。
- 2. 在待转出的域名行中,单击管理,如下图所示:

| 域名 \$ | 服务状态 ① | DNS状态 <b>▼</b> | 域名所有者 | 注册时间 🕈              | 到期时间 \$             | 自动续费 🛈 | 安全锁 | 注册商 | 操作             |
|-------|--------|----------------|-------|---------------------|---------------------|--------|-----|-----|----------------|
| 200 C | 正常     | DNSPod         |       | 2021-06-18 17:38:33 | 2024-06-18 17:38:33 | 已关闭 开启 |     | 帝思普 | 续费 解析 D 管理 更多▼ |
| 8740V | 正常     | DNSPod         | 100   | 2022-06-21 15:29:57 | 2023-06-21 15:29:57 | 已关闭 开启 | •   | 帝思普 | 续费 解析 D 管理 更多▼ |

3. 进入域名信息页面,选择域名转移页签,在域名转出处单击转出,如下图所示:

#### 🕛 说明:

域名转出之前请确认是否已关闭**禁止转移锁**,若已开启,则无法转出,您需要先关闭**禁止转移锁**再进行域 名转出。具体操作请参见 设置禁止转移锁 。

| 基本信息                              | 实名认证                  | 域名安全     | 域名转移     | 自定义 DNS Host              | 网站      | 操作日志               |               |
|-----------------------------------|-----------------------|----------|----------|---------------------------|---------|--------------------|---------------|
| <b>账号间转</b><br>将域名转移<br><b>转移</b> | <b>移</b><br>9至您在腾讯云的其 | 他账号,转移后不 | 改变域名信息,该 | 功能不可作为交易使用。               | 因域名转移、  | 域名到期而导致域名实名信息变更的,  | 请及时变更或注销备案。   |
|                                   |                       |          |          |                           |         |                    |               |
| 域名转出<br>将域名从服<br>转出               | 3讯云申请转出,不打<br>】       | 再使用腾讯云的域 | 名管理服务,域名 | 转出过程一般需要 3-7 <del>7</del> | F。因域名转移 | 多、域名到期而导致域名实名信息变更的 | 的,请及时变更或注销备案。 |

4. 在弹出的身份验证窗口中,获取并填写短信验证码,单击确定,如下图所示:

| 身份验证  | 使用备选校验方式              | × |
|-------|-----------------------|---|
| () 为] | 了您的账号安全,进行敏感操作前须先验证身份 |   |
| 验证方式  | 手机验证                  |   |
| 安全手机  | +86 当前手机不可用?          |   |
| 短信验证码 | 6 位数字验证码 发送验证码        |   |
|       | 未收到验证信息?              |   |
|       | 稿定取消                  |   |

5. 在**域名转出**页面,核对邮箱,选择转出的原因,阅读并勾选"我已阅读和理解《域名转移注册商(转出)注意事项》",并单击**获取转移码**,如下图所示:

#### 🕛 说明

- 在获取转移码之前,请确认您的邮箱地址,能正常收到邮件。
- 请您选择真实转出原因,方便我们改善域名注册服务。

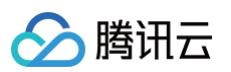

|    | 转出域名                                                | yelder <sub>e</sub> og                                                              |
|----|-----------------------------------------------------|-------------------------------------------------------------------------------------|
|    | 域名所有者                                               | 2262                                                                                |
|    | 联系人邮箱                                               | <b>修改邮箱</b> 域名转移码将会投递至该邮箱,请确认邮箱地址无误                                                 |
|    | 转出原因                                                | 域名续费价格较高     域名注册产品体验不好     在其他平台投资交易       域名交易之后过户     没有优惠的云产品组合     转出至其他平台集中管理 |
|    |                                                     | ✔ 我已阅读和理解《域名转移注册商(转出)注意事项》                                                          |
|    |                                                     | 获取转移码 <b>取消</b>                                                                     |
| 6. | 返回页面提                                               | 示 " <b>域名转移码已发送成功!</b> ",即表示转出密码将发送到您的邮箱内,请注意查收,如下图所示:                              |
|    | <ul> <li>① 说明:</li> <li>● 如</li> <li>● 如</li> </ul> | l未收到邮件,请单击 <b>重新发送</b> ,重新获取。<br>l邮箱地址有误,请单击 <b>取消转出</b> ,并在 修改域名所有者信息 后重新获取转移码。    |
|    |                                                     |                                                                                     |

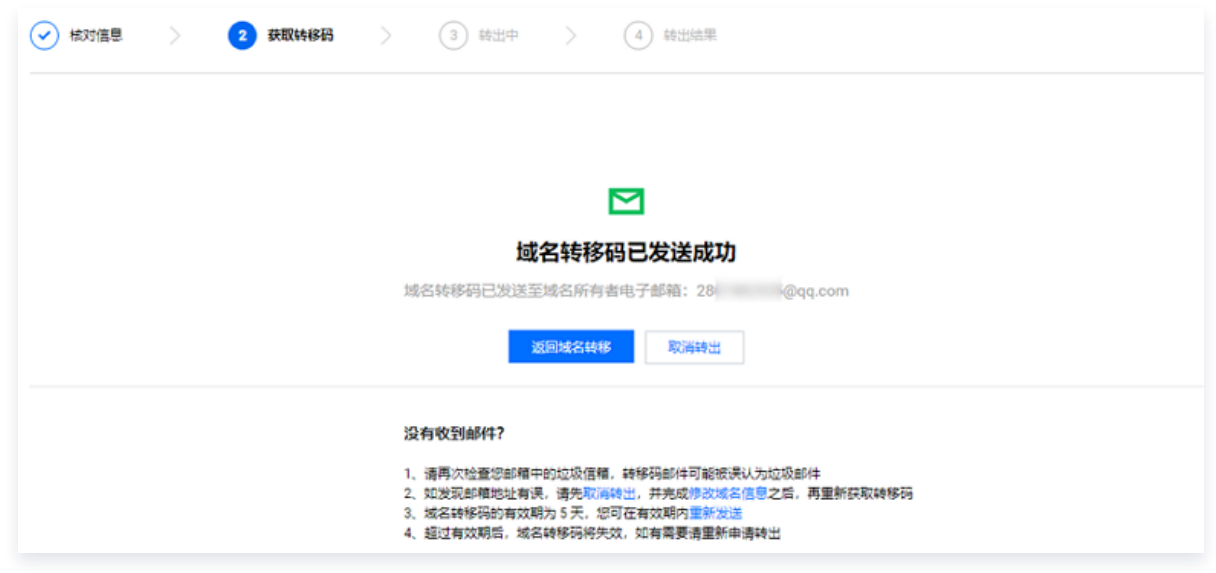

#### 填写转出密码

根据已收到的邮件内容,将获取到的域名转出密码填写到新的域名注册商域名转入信息内,并按新的域名注册商操作流 程完成域名转入操作。

() 说明:

域名转出时间一般需要3-7个工作日,转出时间取决于相关注册局及转入注册商的处理时间,请您耐心等
 待。

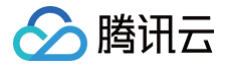

• 域名转出密码有效期为5天内,若超过时间没有在其他域名注册商进行转入操作,请您重新获取转出密码。

#### 常见问题

若您在域名转出过程中遇到问题,您可以参考文档 域名转出相关 进行处理,若仍无法解决您的问题,请您联系 技术 支持 协助您解决。

#### 新网资质域名如何转移至新网?

说明:
 您可通过该文档指引查看 域名所属注册商 是否为新网。

如您需要将新网资质域名直接转移至您的新网账户,您可参照以下指引:

- 1. 前往工单系统,单击 提交工单 。
- 2. 选择问题归属及问题类型。

| 工单系统                                                      | 提交工单                               |                             |                                   | 帮助文档 社区求助                          |
|-----------------------------------------------------------|------------------------------------|-----------------------------|-----------------------------------|------------------------------------|
| <ul> <li>① 在线支持 <sup>12</sup></li> <li>Ⅲ 工单列表</li> </ul>  | 1 选择问题归属 〉 2 选择问题                  | ◎类型 > ③ 人工/工单               |                                   |                                    |
| <ul> <li>■ 提交工单</li> <li>□ 即服务</li> <li>◇ 服务授权</li> </ul> | <b>问题搜索</b><br>请输入产品名称或直接描述问题      | Q                           |                                   |                                    |
|                                                           | 1849年11日<br>(使用音响、问题反馈             | 全部 经重应用服务器 前您快速构建并营         | ★ 器式会议<br>产品咨询,问题需求反馈             | team 域名注册 domain 域名注册、续惠汉实名认证等相关问题 |
|                                                           | ICP备案<br>音室政策、流程等相关问题              | APP备案 Ba<br>APP备案政策、流程等相关问题 | <b>要用中心</b><br>发票、合同、扣费、充值工款等相关问题 | 〇 <b>账号中心</b><br>实名认证、解集变更账号、修改手机  |
|                                                           | 云数服库MySQL CDB     稳定托管的MySQL关系型数编库 | 封禁或挖矿相关咨询 封禁或挖矿相关咨询         |                                   |                                    |

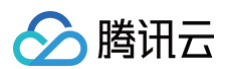

| 工单系统                                                  | 提交工单                                                                                        |                   | 导助文档   | 社区求助 |
|-------------------------------------------------------|---------------------------------------------------------------------------------------------|-------------------|--------|------|
| <ul><li>○ 在线支持 <sup>12</sup></li><li>∷ 工单列表</li></ul> | 达择问题归属 >      2 选择问题类型 >                                                                    | 3 Al/I#           |        |      |
| ■ 提交工单                                                | 已洗择: 域名转出问题                                                                                 |                   | _      |      |
| ■■ 目助服务 ◇ 服务授权                                        | 域名注册咨询                                                                                      | 城名转出问题            | 城名转入问题 |      |
|                                                       | 域名信息修改                                                                                      | 城名实名认证            | 域名续费咨询 |      |
|                                                       | 域名安全问题                                                                                      | 域名交易问题            | 城名其他问题 |      |
|                                                       | 控制台操作问题(如操作限错/疑似Bug)                                                                        |                   |        |      |
|                                                       | 为您推荐 相关内容                                                                                   |                   |        |      |
|                                                       | <ul> <li>域名账号间转移操作 ●1 &gt; ● 域名转</li> </ul>                                                 | 多 · 域名转出操作        | >      |      |
|                                                       | <ul> <li>域名转出的条件 &gt; • 域名转</li> </ul>                                                      | 出时间 > • 如何获取域名转移密 | 码 >    |      |
|                                                       | 为您推荐 常用工具                                                                                   |                   |        |      |
|                                                       | 🤨 城名转出                                                                                      |                   |        |      |
|                                                       |                                                                                             |                   |        |      |
|                                                       | 选择咨询读经 *                                                                                    |                   |        |      |
|                                                       | <ul> <li> <b>售后在线客报</b> 7x24小时 全年无休服务<br/>专业工程师提供 1v1 稿准、高效的集后服务支持<br/>专业工程师</li> </ul>     | 將尽快为您解答           |        |      |
|                                                       | <ul> <li>选择咨询途径。</li> <li>集后在线客級 7x24/时 全年无休服务</li> <li>专业工程师提供 1v1 稿准、高效的售后服务支持</li> </ul> | 將反決力忽解答           |        |      |

3. 输入需要转出的域名及问题描述:

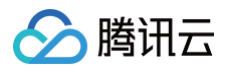

| <b>工单系统</b> | <ul> <li>✓ 选择问题归属 &gt;</li> <li>✓ 选择问题类型 &gt;</li> <li>✓ 人工/工单</li> </ul>                                                                                                    |
|-------------|----------------------------------------------------------------------------------------------------|
| ○ 在线支持 🛛    |                                                                                                    |
|             | 域名注册 domain > 域名转出问题                                                                                                    |
| ■ 提交工单      | 温馨提示 您可以登录簿讯云控制台,点击对应域名,进入域名信息页面,点击域名转出,按提示进行域名转出。                                                                                                    |
| 自助服务        | 城名转出时间一般需要5-7天,请您耐心等待。                                                                                                    |
| ◇ 服冬埓权      | 域名转出描引: https://cloud.tencent.com/document/product/242/9691                                                                                                    |
|             | 域名 * dnspod.cn                                                                                                    |
|             | S急程度      「● 普通咨询     「損作体給问题     」 业务(系统异常影响使用     」 业务(考え会不可用     」     、     、     、     、     、     、     、     、     、     、     、     、     、     、     、     、     、     、     、     、     、     、     、     、     、     、     、     、     、     、     、     、     、     、     、     、     、     、     、     、     、     、     、     、     、     、     、     、     、     、     、     、     、     、     、     、     、     、     、     、     、     、     、     、     、     、     、     、     、     、     、     、     、     、     、     、     、     、     、     、     、     、     、     、     、     、     、     、     、     、     、     、     、     、     、     、     、     、     、     、     、     、     、     、     、     、     、     、     、     、     、     、     、     、     、     、     、     、     、     、     、     、     、     、     、     、     、     、     、     、     、     、     、     、     、     、     、     、     、     、     、     、     、     、     、     、     、     、     、     、     、     、     、     、     、     、     、     、     、     、     、     、     、     、     、     、     、     、     、     、     、     、     、     、     、     、     、     、     、     、     、     、     、     、     、     、     、     、     、     、     、     、     、     、     、     、     、     、     、     、     、     、     、     、     、     、     、     、     、     、     、     、     、     、     、     、     、     、     、     、     、     、     、     、     、     、     、     、     、     、     、     、     、     、     、     、     、     、     、     、     、     、     、     、     、     、     、     、     、     、     、     、     、     、     、     、     、     、     、     、     、     、     、     、     、     、     、     、     、     、     、     、     、     、     、     、     、     、     、     、     、     、     、     、     、     、     、     、     、     、     、     、     、     、     、     、     、     、     、     、     、     、     、     、     、     、     、     、     、     、     、     、     、     、     、     、     、     、     、     、     、     、     、     、     、     、     、 |
|             | 请输入问题描述*       新网发质域名申请转至新网,新网张导如下:       用户ID: hy12345678       邮號:1234@example.com       证件见附供                                                                                                    |
|             |                                                                                                    |

#### () 说明:

- 1. 问题描述中需要包含新网用户ID、邮箱,相关信息可前往 新网账户中心 查看。
- 2. 您需要在附件中提供所有者证件(可添加"仅用于腾讯云转出使用"的水印):
  - 个人: 所有者个人手持身份证正反面照片。
  - 企业: 所有者企业营业执照,法定代表人手持身份证正反面照片。
- 4. 填写完相关资料后按界面提示创建工单,等待客服人员处理。

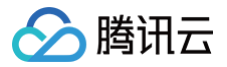

# 域名 Push

最近更新时间: 2024-02-04 14:52:31

## 操作场景

域名 Push 是域名买卖双方点对点的交易模式,卖家将域名转给指定的买家,买家接收域名后,即实现了域名交易的 闭环。

当域名买卖双方已经达成了域名交易,卖家可通过域名 Push 的方式将域名转移给买家。

#### △ 注意

- 腾讯云仅是提供域名交易服务的线上平台,无法对域名交易涉及的款项开具发票。
- 腾讯云目前仅支持免费 Push,暂不支持带价 Push。

## 与账号间转移对比

域名 Push 不同于账号间转移,对比信息请参见下表:

| 对比项        | 域名 Push                                                 | 账号间转移                              |
|------------|---------------------------------------------------------|------------------------------------|
| 使用目的       | 满足用户域名交易的需求。                                            | 属于免费服务,满足用户在腾讯云账号下<br>转移域名管理权的需求。  |
| 具体操作       | 接收方可选择是否接收域名,当接收方拒绝接收<br>域名时,则域名 Push 失败,域名仍归属于发<br>起方。 | 仅由发起方确认,当发起后即可完成转<br>移。            |
| 域名基本<br>信息 | 域名 Push 后强制要求接收方更改域名实名信<br>息。                           | 可保留之前的域名实名信息。                      |
| 域名设置       | 接收时,接收方可重新选择域名相关设置,如自<br>动续费开启状态、60天禁止转移注册商状态。          | 接收后,接收方可在域名列表中查看域名<br>状态及选择域名相关设置。 |

## 前提条件

- 域名未开启禁止更新锁。
- 您必须为域名所有人,域名在发起方的账号下。
- 域名处于域名有效期内。
- 域名已完成实名认证。
- 域名不处于司法机构、仲裁机构或域名争议解决机构处理期间。
- 域名不处于注册中、命名审核中、注册局实名审核中、转入中、转出中、账号间转移中、续费中、注册商资质升级中、Push中状态。
- 国内域名(.cn/.中国)在完成新注或转入后已经超过7天。

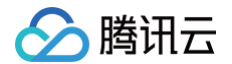

• 国际域名在完成新注或转入后已经超过1天。

#### 操作步骤

#### 发起 Push

- 1. 登录腾讯云域名注册控制台,选择左侧导航栏中的域名 Push。
- 2. 在域名 Push页面中,单击我要 Push。
- 在我要 Push页面中,输入需 Push 的域名(最多一次可发起4000个域名 Push),输入并确认域名接收方的腾讯云账号 ID,并选择是否重置 DNS 解析、输入附言后,单击下一步。如下图所示:

| 选择域名      | 请输入要 Push 的域名,每行一个,最多支持 4000 个<br>如:<br>dnspod.cn<br>tencent.com |          |
|-----------|------------------------------------------------------------------|----------|
|           | 从域名列表中选择                                                         | 0 / 4000 |
| Push 接收账号 | 请输入转移接收方的账号ID 确认<br>如何查看账号ID?                                    |          |
| 重置 DNS 解析 | ● 不重置 重置 保留解析,域名在腾讯云(DNSPod)的 DNS 解析数据保持不变                       |          |
| 附言        | 接收方接收之前可看到的附言,200字符内                                             |          |
|           |                                                                  |          |

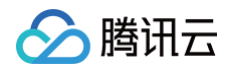

4. 核实域名情况确认无误后,单击确认提交即成功发起 Push。如下图所示:

| ① 您正在      | 进行域名 Push,请认证核对本次 Push f | 言息。一旦域名转移完成,将无法撤回此操作 |  |
|------------|--------------------------|----------------------|--|
| Push 接收账号  | 微信用户                     |                      |  |
| 索要金额       | 0 元                      |                      |  |
| 可 Push 域名  | 1个                       |                      |  |
|            | Push 域名                  | 域名到期时间               |  |
|            | media.cut                | 2023-09-01           |  |
|            | 共 1 条                    |                      |  |
| 不可 Push 域名 | 0 个                      |                      |  |
| 确认提交       | 返回修改                     |                      |  |

⚠ 注意

 ● 域名 Push 一旦发起成功,发起方无法撤回,请谨慎操作。
 ● 可前往 账号信息页面 获取接收方的账号 ID。

5. 当接收方成功接收后,在**发起的请求**页签中,域名状态将会显示"已被接收",域名即已成功完成 Push。如下图所示:

| 请输入域名或账号ID搜索 C |
|----------------|
| 操作             |
| 58:04 查看       |
| 12:02 宣播       |
| H ≺ 1 /1页 > H  |
|                |

## 接收 Push

- 1. 登录腾讯云域名注册控制台,选择左侧导航栏中的 域名 Push 。
- 在域名 Push页面中,若收到的请求页签出现红点数字,则说明您当前有等待接收的域名,单击页签可查看收到域 名的情况。如下图所示:

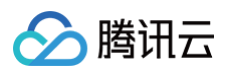

| 域名 Push       |                               |         |    |            |                                                                                                    |                     |              |   |
|---------------|-------------------------------|---------|----|------------|----------------------------------------------------------------------------------------------------|---------------------|--------------|---|
| 发起的请求         | <b>收到的请求<sup>①</sup></b> 操作日志 |         |    |            |                                                                                                    |                     |              |   |
|               |                               |         |    |            |                                                                                                    |                     | 请输入域名或账号ID搜索 | Q |
| 域名 \$         | Push 状态 Y                     | 索要金額 \$ | 附言 | 域名到期时间 \$  | 发起账号                                                                                                    | 发起时间 \$             | 操作           |   |
| -             | 等待接收                          | 0.00 元  |    | 2022-10-18 | $p_{\rm eq} = p_{\rm eq} = p_{\rm eq} $ | 2022-09-02 16:42:43 | 查看 接收 拒绝     |   |
| <b>Second</b> | 我已接收                          | 0.00 元  |    | 2022-10-18 | Yest sheets.                                                                                                    | 2022-08-08 10:12:02 | 查看           |   |
| -             | 已过期                           | 0.00 元  |    | 2022-10-18 | ping grapped.                                                                                                    | 2022-03-08 18:35:10 | 查看           |   |
| 共3条           |                               |         |    |            |                                                                                                    | 20 ▼ 条/页 🛛          | - 1 /1页 →    | H |

3. 选择已实名的信息模板,并设置域名状态,单击支付并接收即可完成域名接收。

| · ************************************                                                                                                    |                            | 0                                                                                                    | - 24         | 2001001000       | proving.   |
|----------------------------------------------------------------------------------------------------|----------------------------|----------------------------------------------------------------------------------------------------|--------------|------------------|------------|
| ●         ●         ●         ●         ●         ●         ●         ●         ●         ●         ●         ●         ●         ●         ●         ●         ●         ●         ●         ●         ●         ●         ●         ●         ●         ●         ●         ●         ●         ●         ●         ●         ●         ●         ●         ●         ●         ●         ●         ●         ●         ●         ●         ●         ●         ●         ●         ●         ●         ●         ●         ●         ●         ●         ●         ●         ●         ●         ●         ●         ●         ●         ●         ●         ●         ●         ●         ●         ●         ●         ●         ●         ●         ●         ●         ●         ●         ●         ●         ●         ●         ●         ●         ●         ●         ●         ●         ●         ●         ●         ●         ●         ●         ●         ●         ●         ●         ●         ●         ●         ●         ●         ●         ●         ●         ●         ● |                            | O dyrinner typelds                                                                                                    | 2.0.         | Jugitive spiges  | 10.000     |
| 上市市市市市市市市市市市市市市市市市市市市市市市市市市市市市市市市市市市市                                                                                                    |                            | <ul> <li>KENPERSER</li> </ul>                                                                                                    | 27           | 1007-780-540-6-7 | 314040     |
| ●     ●     ●     ●     ●     ●     ●     ●     ●     ●     ●     ●     ●     ●     ●     ●     ●     ●     ●     ●     ●     ●     ●     ●     ●     ●     ●     ●     ●     ●     ●     ●     ●     ●     ●     ●     ●     ●     ●     ●     ●     ●     ●     ●     ●     ●     ●     ●     ●     ●     ●     ●     ●     ●     ●     ●     ●     ●     ●     ●     ●     ●     ●     ●     ●     ●     ●     ●     ●     ●     ●     ●     ●     ●     ●     ●     ●     ●     ●     ●     ●     ●     ●     ●     ●     ●     ●     ●     ●     ●     ●     ●     ●     ●     ●     ●     ●     ●     ●     ●     ●     ●     ●     ●     ●     ●     ●     ●     ●     ●     ●     ●     ●     ●     ●     ●     ●     ●     ●     ●     ●     ●     ●     ●     ●     ●     ●     ●     ●     ●     ●     ●     ●     ●     ●     ●<                                                                                                    |                            | <ul> <li>Ishopathiphiliph</li> </ul>                                                                                                    | Inter        | star-Woose       | 44046      |
| ●       ●       ●       ●       ●       ●       ●       ●       ●       ●       ●       ●       ●       ●       ●       ●       ●       ●       ●       ●       ●       ●       ●       ●       ●       ●       ●       ●       ●       ●       ●       ●       ●       ●       ●       ●       ●       ●       ●       ●       ●       ●       ●       ●       ●       ●       ●       ●       ●       ●       ●       ●       ●       ●       ●       ●       ●       ●       ●       ●       ●       ●       ●       ●       ●       ●       ●       ●       ●       ●       ●       ●       ●       ●       ●       ●       ●       ●       ●       ●       ●       ●       ●       ●       ●       ●       ●       ●       ●       ●       ●       ●       ●       ●       ●       ●       ●       ●       ●       ●       ●       ●       ●       ●       ●       ●       ●       ●       ●       ●       ●       ●       ●       ●       ●       ●       ●       ●       ●                                                                                                          |                            | <ul> <li>stern angemäßister</li> </ul>                                                                                                    | -040         | painteen.        | to have be |
| 共 25 条         次态设置         一 <b>开启自动续费</b> 系统将会在域名到期前为您自动续费,请确保账户余额充足。您随时可在域名列表中关闭 详情         一 <b>开启"60天禁止转移注册商锁定期"</b> 根据 ICANN 规定,域名变更后的 60 天锁定期内将禁止转出腾讯云,以保护该域名的安全 详情                                                                                                    |                            | <ul> <li>months and the contract of the contract of the co</li></ul> | 61           | -(#********      | 1944       |
| 共 25 条                                                                                                    |                            | <ul> <li>iki stricture d</li> </ul>                                                                                                    | 100          | adaption to a    | other      |
| 开启"60天禁止转移注册商锁定期"<br>根据 ICANN 规定, 域名变更后的 60 天锁定期内将禁止转出腾讯云,以保护该域名的安全 详情                                                                                                    | 状态设置                       | 共 25 条<br><b>开启自动续费</b><br>系统将会在域名到期前为您自动续费,请确保账户                                                                                                    | 余额充足。您随时可在域  | 名列表中关闭 <b>详情</b> |            |
|                                                                                                    |                            | 开启"60天禁止转移注册商锁定期"<br>根据 ICANN 规定, 域名变更后的 60 天锁定期内将                                                                                                    | ?禁止转出腾讯云,以保护 | 该域名的安全 详情        |            |
| ARIAN SCORE                                                                                                    | $A_{\rm eff}(A_{\rm eff})$ | \$295.                                                                                                    |              |                  |            |

△ 注意

- 接收后,域名会进入"注册局实名审核中"状态,预计等待1-3天可完成审核。
- 接收成功后不可撤回。